# || Parallels<sup>®</sup>

# Creating and managing Virtual Desktop Infrastructure in Remote Application Server

- Parallels Remote Application Server 18.3
- Parallels Remote Application Server 19.1

### Intro

This article provides a comprehensive overview of what can be accomplished with virtualized resources and how to set up Parallels Remote Application Server (RAS) to work with said virtualized resources.

By adding the Virtual Desktop Infrastructure (VDI) host to the RAS, you can manage the virtual machines on it, create guest clones, and publish virtual desktops and applications from virtual guests.

The following hypervisors are supported:

- Microsoft Hyper-V (Windows Server 2012 R2 up to Windows Server 2022);
- Microsoft Hyper-V Failover Cluster (Windows Server 2012 R2 up to Windows Server 2022);
- VMware vCenter 7.x, 6.7.0, 6.5.0;
- VMware ESXi 7.x, 6.7.0, 6.5.0;
- Scale Computing HC3 8.9, 9.1;
- Nutanix AHV AOS 5.15, 5.20.

The special VDI provider type Remote PC allows publishing from on-premise PCs or Virtual Machines (VMs) without hypervisor involving. To know more, please follow this KB <u>How to create Remote PC Pool</u>

RAS also supports Cloud providers such as Azure and AWS.

## Adding a VDI Host

In this article setting up RAS VDI using Microsoft Hyper-V will be an example, other hypervisors are adding in the same way.

1. In the RAS Console, go to Farm>Providers. Click Plus icon or Tasks>Add. Choose Microsoft

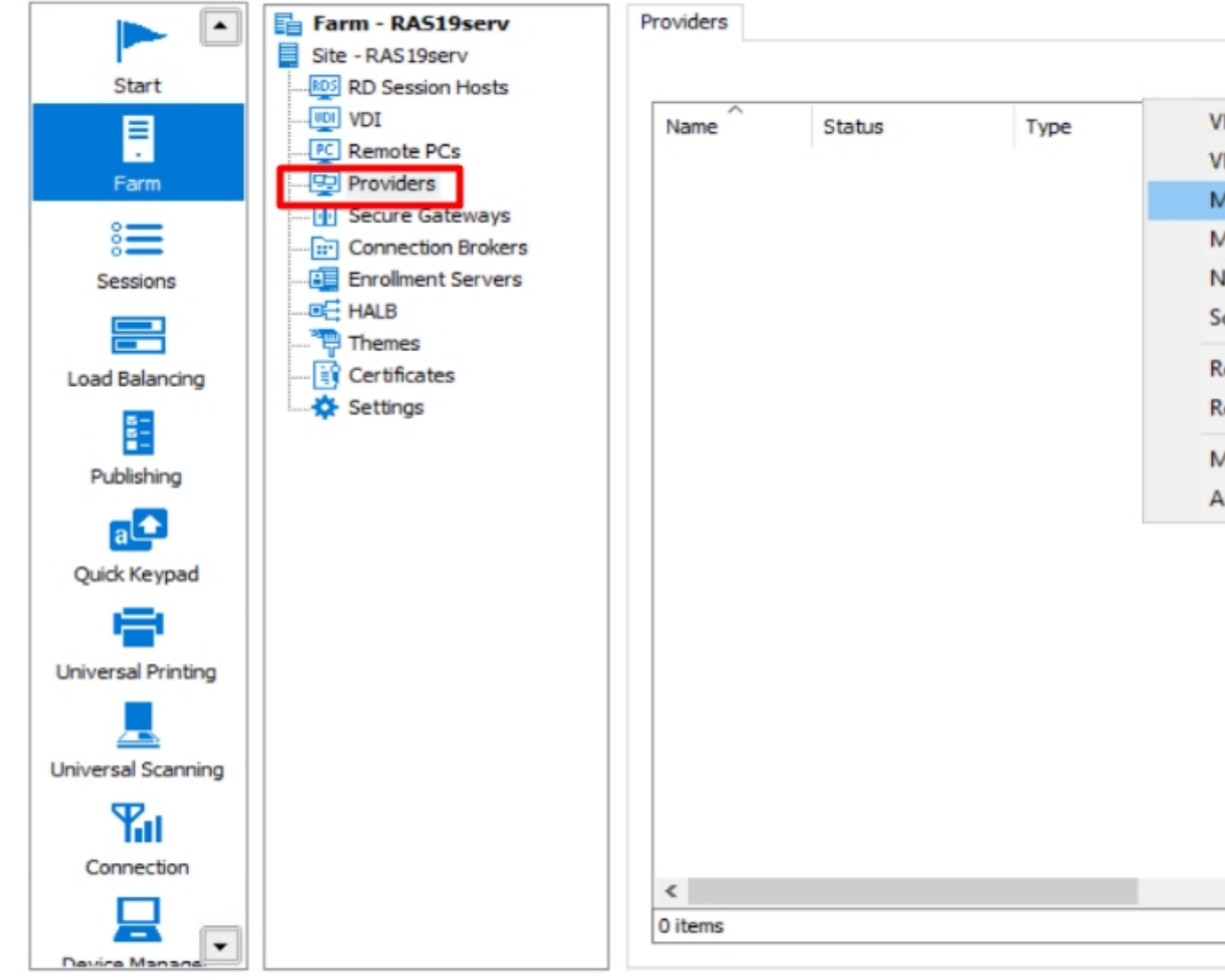

#### Hyper-V.

2. The configuration wizard will appear, specify the parameters:

| dd Virtualiza | ation Provider - Microsoft Hyper-V                | ? | × |
|---------------|---------------------------------------------------|---|---|
| Pa            | rallels"                                          |   | = |
| Type:         | Microsoft Hyper-V                                 |   |   |
| Name:         | HOST                                              |   |   |
| Description:  | Lenovo                                            |   |   |
| Connectiv     | ity                                               |   |   |
| Address:      | host.ras.local                                    |   |   |
| Usemame:      | rasadmin                                          |   |   |
| Password:     | ••••••                                            |   |   |
| Manage cr     | edentials to deploy RAS agent: Manage credentials |   |   |
| Advanced      | Settings                                          |   |   |
|               |                                                   |   |   |
|               |                                                   |   |   |
|               |                                                   |   |   |
|               |                                                   | - |   |

**Tip:** we do recommend using full permission account for VDI provider, but it could be also limited service account.

In case you're using a different user account to deploy RAS Agent on Guest VM, click Manage Credentials...

| Pa                                                     | rallels"                                                                                                    |
|--------------------------------------------------------|----------------------------------------------------------------------------------------------------|
| Type:                                                  | Microsoft Hyper-V                                                                                                    |
| Name:                                                  | HOST                                                                                                    |
| Description:                                           | Lenovo                                                                                                    |
| Connectiv                                              | ity                                                                                                    |
| Address:                                               | host.ras.local                                                                                                    |
| Usemame:                                               | rasadmin                                                                                                    |
| Password:                                              | ••••••                                                                                                    |
| Manage cr                                              | edentials to deploy RAS agent Manage credentials                                                                                                    |
| Manage                                                 | Credentials ? ×                                                                                                    |
| Manage<br>Use admi                                     | Credentials ? × nistrative or privileged Active Directory accounts to deploy RAS agents.          Image: Credentials         Image: Credentials |
| Manage<br>Use admi                                     | Credentials ? × nistrative or privileged Active Directory accounts to deploy RAS agents. Username Password                                                                                                    |
| Manage<br>Use admi                                     | Credentials ? × nistrative or privileged Active Directory accounts to deploy RAS agents.  Username Password Current RAS Administrator credentials                                                                                                    |
| Manage<br>Use admi                                     | Credentials ? × nistrative or privileged Active Directory accounts to deploy RAS agents. Username Password Current RAS Administrator credentials Credentials ? ×                                                                                                    |
| Manage<br>Use admi                                     | Credentials ? × nistrative or privileged Active Directory accounts to deploy RAS agents. Username Password Current RAS Administrator credentials Credentials ? × able admin credentials                                                                                                    |
| Manage<br>Use admi<br>Add C<br>Userna                  | Credentials ? ×  Instrative or privileged Active Directory accounts to deploy RAS agents. Username Password Current RAS Administrator credentials Credentials ? ×  able admin credentials                                                                                                    |
| Manage<br>Use admi<br>Add C<br>Dena<br>Userna<br>Passw | Credentials ? × nistrative or privileged Active Directory accounts to deploy RAS agents. Username Password Current RAS Administrator credentials Credentials ? × able admin credentials ame: ord:                                                                                                    |
| Manage<br>Use admi<br>Add C<br>Dena<br>Userna<br>Passw | Credentials                                                                                                    |
| Manage<br>Use admi<br>Add C<br>Dena<br>Userna<br>Passw | Credentials                                                                                                    |

Under Advanced settings you can specify to which Connection Broker (CB) this VDI Agent will report.

**Tip:** if you're planning to use Template to deploy RDSH for auto-scaling feature, we recommend specifying the Primary CB as preferred.

Add Virtualization Provider - Microsoft Hyper-V

? ×

# || Parallels'

| Tupe                     | Microsof    | t Huner-V           |           |            |      |          |
|--------------------------|-------------|---------------------|-----------|------------|------|----------|
| type.                    | MICrosof    | riyperv             |           |            |      |          |
| Name:                    | HOST        |                     |           |            |      |          |
| Description:             | Lenovo      |                     |           |            |      |          |
| Connectiv                | ity         |                     |           |            |      |          |
| Address:                 | host.ras.   | local               |           |            |      |          |
| Usemame:                 | rasadmin    | 1                   |           |            |      |          |
| Password:                | •••••       |                     |           |            |      |          |
| Manage cr                | edentials t | o deploy RAS agent: | Manage ci | redentials |      |          |
| Advanced                 | Settings    |                     |           |            |      |          |
| Advanced V               | DI Provid   | er Settings         |           |            | ?    | $\times$ |
| Use dedic                | ated VDI    | Agent               |           |            |      |          |
| Agent addres             | IS:         |                     |           |            |      |          |
| Preferred Cor<br>Broker: | nnection    | RAS19serv           |           |            |      | ~        |
|                          |             |                     |           | OK         | Cano | ;el      |

3. Next window will check connectivity and access to hypervisor.

| Add Virtualization I | Provider - Microsoft Hyper-V ? ×                                  |  |
|----------------------|-------------------------------------------------------------------|--|
| Para                 | llels" 📄                                                          |  |
|                      |                                                                   |  |
| Provider:            | HOST                                                              |  |
| Agent status:        | ОК                                                                |  |
| Type:                | Microsoft Hyper-V                                                 |  |
| Version:             | 19.0 (build 23236) Beta Protocol Version 8                        |  |
| Provider Services:   | Enabled on port 30006                                             |  |
| OS Type:             | Windows Server 2022 Standard Edition 10.0.20348 (x64) - Hv:HyperV |  |
|                      |                                                                   |  |
| Status: RAS VDI      | Agent is verified. The credentials are valid.                     |  |
|                      |                                                                   |  |
|                      |                                                                   |  |
|                      |                                                                   |  |
|                      |                                                                   |  |
|                      | < Back Finish Cancel Help                                         |  |

4. Once the Wizard is finished, need to **Apply** settings and wait for synchronization. VDI agent is now requesting a list of available VMs and their info. Depends on the environment, it could take a while.

| Status           | Туре                      | Description      | Group by 🔻 🕂     | 📃 🕃 🔽 Task        | s 🔻              |
|------------------|---------------------------|------------------|------------------|-------------------|------------------|
| Status           | Type                      | Description      | Descrides Asset  |                   |                  |
| Synchronizing    |                           | o coorpoort      | Provider Agent   | High availability | 1                |
|                  | Microsoft Hyper-V 10.0.20 | Lenovo           | RAS19serv        | OFF               |                  |
|                  |                           |                  |                  |                   |                  |
|                  |                           |                  |                  |                   |                  |
|                  |                           |                  |                  |                   |                  |
|                  |                           |                  |                  |                   |                  |
|                  |                           |                  |                  |                   |                  |
|                  |                           |                  |                  |                   |                  |
|                  |                           |                  |                  |                   |                  |
|                  |                           |                  |                  |                   |                  |
|                  |                           |                  |                  |                   |                  |
|                  |                           |                  |                  |                   |                  |
|                  |                           |                  |                  |                   |                  |
|                  |                           |                  |                  |                   |                  |
|                  |                           |                  |                  |                   |                  |
|                  |                           |                  |                  |                   |                  |
|                  |                           |                  |                  |                   |                  |
|                  |                           |                  |                  |                   |                  |
|                  |                           |                  |                  |                   |                  |
|                  |                           |                  |                  |                   |                  |
|                  |                           |                  |                  |                   |                  |
|                  |                           |                  |                  |                   |                  |
|                  |                           |                  |                  |                   |                  |
|                  |                           |                  |                  |                   | 3                |
| bled, 1 selected |                           |                  |                  |                   |                  |
|                  | bled, 1 selected          | bled, 1 selected | bled, 1 selected | bled, 1 selected  | bled, 1 selected |

Close

Apply

Help

4. You can check the Properties of VDI Provider and adjust if needed:

| 2- | - | 8.00       | - | - |    |
|----|---|------------|---|---|----|
| 1  | υ | <b>V</b> 1 | u |   | 25 |

| ✓ HOST       ■ OK       Microsoft Hyper-V 10.0.20       Lenovo       RAS 19serv       OFF         HOST Properties       ?       ×         General       Credentials       Agent settings       RDP printer         ☑ Enable provider in site            Name:       HOST            Description:       Lenovo            Ivae:       Microsoft Hyper-V            Subtype:       10.0.20348 Windows Server 2022 Datacenter: Azure Edition (Full / Server Core)           Host:       6.3.9600 Windows Server 2012 R2 Standard (Full / Server Core)            Host:       10.0.120348 Windows Server 2012 R2 Datacenter (Full / Server Core)            Host:       6.3.9600 Windows Server 2015 Batacenter (Full / Server Core)            Port:       10.0.14393 Windows Server 2015 Datacenter (Full / Server Core)            Dedicated VDI       10.0.17763 Windows Server 2019 Datacenter (Full / Server Core)            Agent address:       10.0.20348 Windows Server 2022 Datacenter (Full / Serv                                                                                                    | vailability | t High avail | Provider Agent | Description                                | Туре                                                                                     | Status                                       | Name         |
|----------------------------------------------------------------------------------------------------|-------------|--------------|----------------|--------------------------------------------|------------------------------------------------------------------------------------------|----------------------------------------------|--------------|
| HOST Properties       ? ×         General Credentials Agent settings RDP printer                                                                                                    |             | OFF          | RAS19serv      | Lenovo                                     | Microsoft Hyper-V 10.0.20                                                                | CK                                           | - HOST       |
| General       Credentials       Agent settings       RDP printer         Image:       HOST         Description:       Lenovo         Type:       Microsoft Hyper-V         Subtype:       10.0.20348 Windows Server 2022 Datacenter: Azure Edition (Full / Server Core)         6.3.9600 Windows Server 2012 R2 Standard (Full / Server Core)       6.3.9600 Windows Server 2012 R2         Host:       6.3.9600 Windows Server 2012 R2         Host:       10.0.14393 Windows Server 2016 Datacenter (Full / Server Core)         6.3.9600 Hyper-V Server 2016         Port:       10.0.14393 Windows Server 2015 Datacenter (Full / Server Core)         10.0.14393 Windows Server 2019 Datacenter (Full / Server Core)         10.0.17763 Windows Server 2019 Datacenter (Full / Server Core)         10.0.17763 Windows Server 2019         Agent address:         10.0.20348 Windows Server 2022 Datacenter (Full / Server Core)         10.0.20348 Windows Server 2022 Datacenter (Full / Server Core)         10.0.20348 Windows Server 2022 Datacenter (Full / Server Core)         10.0.20348 Windows Server 2022 Datacenter (Full / Server Core)         10.0.20348 Windows Server 2022 Datacenter (Full / Server Core)         10.0.20348 Windows Server 2022 Datacenter: Azure Edition (Full / Server Core)         10.0.20348 Windows Server 2022 Datacenter: Azure Edition (Full / Server Core)         10.0                                                                                                    |             |              | ? ×            |                                            |                                                                                          | rties                                        | HOST Prope   |
| Image: HOST         Description:       Lenovo         Type:       Microsoft Hyper-V         Subtype:       10.0.20348 Windows Server 2022 Datacenter: Azure Edition (Full / Server Core)         6.3.9600 Windows Server 2012 R2 Standard (Full / Server Core)         6.3.9600 Windows Server 2012 R2 Datacenter (Full / Server Core)         6.3.9600 Windows Server 2012 R2 Datacenter (Full / Server Core)         6.3.9600 Windows Server 2012 R2 Datacenter (Full / Server Core)         10.0.14393 Windows Server 2016 Datacenter (Full / Server Core)         10.0.14393 Windows Server 2016 Datacenter (Full / Server Core)         10.0.1763 Windows Server 2019 Datacenter (Full / Server Core)         10.0.17763 Windows Server 2019 Datacenter (Full / Server Core)         10.0.17763 Windows Server 2022 Standard (Full / Server Core)         10.0.20348 Windows Server 2022 Datacenter (Full / Server Core)         10.0.20348 Windows Server 2022 Datacenter (Full / Server Core)         10.0.20348 Windows Server 2022 Datacenter (Full / Server Core)         10.0.20348 Windows Server 2022 Datacenter (Full / Server Core)         10.0.20348 Windows Server 2022 Datacenter (Full / Server Core)         10.0.20348 Windows Server 2022 Datacenter (Full / Server Core)         10.0.20348 Windows Server 2022 Datacenter (Full / Server Core)         01.0.20348 Windows Server 2022 Datacenter (Full / Server Core)         01.0.20348 Windows Server 2022 Datacenter (                                                                                                    |             |              |                |                                            | ttings RDP printer                                                                       | edentials Agent se                           | General Cr   |
| Name:       HOST         Description:       Lenovo         Type:       Microsoft Hyper-V         Subtype:       10.0.20348 Windows Server 2022 Datacenter: Azure Edition (Full / Server Core)         6.3.9600 Windows Server 2012 R2 Standard (Full / Server Core)       6.3.9600 Windows Server 2012 R2 Datacenter (Full / Server Core)         Host:       6.3.9600 Windows Server 2012 R2 Datacenter (Full / Server Core)         10.0.14393 Windows Server 2016 Datacenter (Full / Server Core)       10.0.14393 Windows Server 2016 Datacenter (Full / Server Core)         Port:       10.0.14393 Windows Server 2019 Datacenter (Full / Server Core)         10.0.14393 Windows Server 2019 Datacenter (Full / Server Core)         10.0.17763 Windows Server 2019 Datacenter (Full / Server Core)         10.0.17763 Windows Server 2022 Datacenter (Full / Server Core)         10.0.17763 Windows Server 2022 Datacenter (Full / Server Core)         10.0.20348 Windows Server 2022 Datacenter (Full / Server Core)         10.0.20348 Windows Server 2022 Datacenter (Full / Server Core)         10.0.20348 Windows Server 2022 Datacenter: Azure Edition (Full / Server Core)         10.0.20348 Windows Server 2022 Datacenter: Azure Edition (Full / Server Core)         0.0.20348 Windows Server 2022 Datacenter: Azure Edition (Full / Server Core)         0.0.20348 Windows Server 2022 Datacenter: Azure Edition (Full / Server Core)         0ther       Other                                                                                                    |             |              |                |                                            |                                                                                          | rovider in site                              | 🗹 Enable p   |
| Description:       Lenovo         Type:       Microsoft Hyper-V         Subtype:       10.0.20348 Windows Server 2022 Datacenter: Azure Edition (Full / Server Core)         6.3.9600 Windows Server 2012 R2 Standard (Full / Server Core)       6.3.9600 Windows Server 2012 R2 Datacenter (Full / Server Core)         Host:       6.3.9600 Windows Server 2012 R2 Datacenter (Full / Server Core)         10.0.14393 Windows Server 2016 Standard (Full / Server Core)       10.0.14393 Windows Server 2016 Datacenter (Full / Server Core)         Port:       10.0.14393 Windows Server 2019 Standard (Full / Server Core)       10.0.17763 Windows Server 2019 Datacenter (Full / Server Core)         Resource pool:       10.0.17763 Windows Server 2019 Standard (Full / Server Core)       10.0.17763 Windows Server 2019 Datacenter (Full / Server Core)         10.0.17763 Windows Server 2022 Standard (Full / Server Core)       10.0.20348 Windows Server 2022 Datacenter (Full / Server Core)         10.0.20348 Windows Server 2022 Datacenter: Azure Edition (Full / Server Core)       10.0.20348 Windows Server 2022 Datacenter: Azure Edition (Full / Server Core)         10.0.20348 Windows Server 2022 Datacenter: Azure Edition (Full / Server Core)       10.0.20348 Windows Server 2022 Datacenter: Azure Edition (Full / Server Core)         Wher       Windows Server 2022 Datacenter: Azure Edition (Full / Server Core)         0.0.20348 Windows Server 2022 Datacenter: Azure Edition (Full / Server Core)       Image: Core Core Core)         0.0.20348 Windows Se                                                                                                    |             |              |                |                                            |                                                                                          | HOST                                         | Name:        |
| Type:       Microsoft Hyper-V         Subtype:       10.0.20348 Windows Server 2022 Datacenter: Azure Edition (Full / Server Core)         Host:       6.3.9600 Windows Server 2012 R2 Datacenter (Full / Server Core)         6.3.9600 Windows Server 2012 R2       Datacenter (Full / Server Core)         6.3.9600 Windows Server 2016 Standard (Full / Server Core)       10.0.14393 Windows Server 2016 Datacenter (Full / Server Core)         Port:       10.0.14393 Windows Server 2019 Datacenter (Full / Server Core)         10.0.14393 Windows Server 2019 Datacenter (Full / Server Core)         10.0.17763 Windows Server 2019 Datacenter (Full / Server Core)         10.0.17763 Windows Server 2019 Datacenter (Full / Server Core)         10.0.17763 Windows Server 2022 Standard (Full / Server Core)         10.0.17763 Windows Server 2022 Datacenter (Full / Server Core)         10.0.20348 Windows Server 2022 Datacenter (Full / Server Core)         10.0.20348 Windows Server 2022 Datacenter (Full / Server Core)         10.0.20348 Windows Server 2022 Datacenter: Azure Edition (Full / Server Core)         10.0.20348 Windows Server 2022 Datacenter: Azure Edition (Full / Server Core)         10.0.20348 Windows Server 2022 Datacenter: Azure Edition (Full / Server Core)         10.0.20348 Windows Server 2022 Datacenter: Azure Edition (Full / Server Core)         0.0.20348 Windows Server 2022 Datacenter: Azure Edition (Full / Server Core)         0ther                                                                                                    |             |              |                |                                            |                                                                                          | Lenovo                                       | Description  |
| Subtype:       10.0.20348 Windows Server 2022 Datacenter: Azure Edition (Full / Server Core)         Host:       6.3.9600 Windows Server 2012 R2 Standard (Full / Server Core)         Host:       6.3.9600 Windows Server 2012 R2 Datacenter (Full / Server Core)         Host:       6.3.9600 Windows Server 2012 R2 Datacenter (Full / Server Core)         Host:       6.3.9600 Windows Server 2012 R2         Port:       10.0.14393 Windows Server 2016 Datacenter (Full / Server Core)         10.0.14393 Hyper-V Server 2019       10.0.14393 Hyper-V Server 2019 Datacenter (Full / Server Core)         10.0.17763 Windows Server 2019 Datacenter (Full / Server Core)       10.0.17763 Windows Server 2019 Datacenter (Full / Server Core)         10.0.17763 Windows Server 2022 Standard (Full / Server Core)       10.0.20348 Windows Server 2022 Datacenter (Full / Server Core)         Agent address:       10.0.20348 Windows Server 2022 Datacenter; Azure Edition (Full / Server Core)         10.0.20348 Windows Server 2022 Datacenter; Azure Edition (Full / Server Core)         10.0.20348 Windows Server 2022 Datacenter; Azure Edition (Full / Server Core)         0ther                                                                                                    |             |              |                |                                            | er-V                                                                                     | Microsoft Hy                                 | Type:        |
| Host:       6.3.9600 Windows Server 2012 R2 Standard (Full / Server Core)         6.3.9600 Windows Server 2012 R2 Datacenter (Full / Server Core)         6.3.9600 Hyper-V Server 2012 R2         Port:       10.0.14393 Windows Server 2016 Standard (Full / Server Core)         10.0.14393 Windows Server 2016 Datacenter (Full / Server Core)         10.0.14393 Windows Server 2019 Datacenter (Full / Server Core)         10.0.17763 Windows Server 2019 Datacenter (Full / Server Core)         10.0.17763 Windows Server 2019 Datacenter (Full / Server Core)         10.0.17763 Windows Server 2019 Datacenter (Full / Server Core)         10.0.17763 Windows Server 2019 Datacenter (Full / Server Core)         10.0.20348 Windows Server 2022 Standard (Full / Server Core)         10.20348 Windows Server 2022 Datacenter (Full / Server Core)         10.0.20348 Windows Server 2022 Datacenter: Azure Edition (Full / Server Core)         Other                                                                                                    |             |              | Server Co 🗸    | Azure Edition (Full /                      | indows Server 2022 Datacenter:                                                           | 10.0.20348 V                                 | Subtype:     |
| Port:       10.0.14393 Windows Server 2016 Standard (Full / Server Core)         10.0.14393 Windows Server 2016 Datacenter (Full / Server Core)         10.0.14393 Hyper-V Server 2016         Resource pool:       10.0.17763 Windows Server 2019 Standard (Full / Server Core)         10.0.17763 Windows Server 2019 Datacenter (Full / Server Core)         10.0.17763 Windows Server 2019 Datacenter (Full / Server Core)         10.0.17763 Hyper-V Server 2019         Agent address:         10.0.20348 Windows Server 2022 Standard (Full / Server Core)         10.0.20348 Windows Server 2022 Datacenter (Full / Server Core)         10.0.20348 Windows Server 2022 Datacenter: Azure Edition (Full / Server Core)         0.0.20348 Windows Server 2022 Datacenter: Azure Edition (Full / Server Core)         0.0.20348 Windows Server 2022 Datacenter: Azure Edition (Full / Server Core)         0ther                                                                                                    |             |              |                | ull / Server Core)<br>(Full / Server Core) | dows Server 2012 R2 Standard (F<br>dows Server 2012 R2 Datacenter<br>er-V Server 2012 R2 | 6.3.9600 Win<br>6.3.9600 Win<br>6.3.9600 Hyp | Host:        |
| Resource pool:       10.0.17763 Windows Server 2019 Standard (Full / Server Core)         10.0.17763 Windows Server 2019 Datacenter (Full / Server Core)         10.0.17763 Windows Server 2019 Datacenter (Full / Server Core)         10.0.20348 Windows Server 2022 Standard (Full / Server Core)         10.0.20348 Windows Server 2022 Datacenter (Full / Server Core)         10.0.20348 Windows Server 2022 Datacenter: Azure Edition (Full / Server Core)         10.0.20348 Windows Server 2022 Datacenter: Azure Edition (Full / Server Core)         10.0.20348 Windows Server 2022 Datacenter: Azure Edition (Full / Server Core)         00ther                                                                                                    |             |              |                | ll / Server Core)<br>Full / Server Core)   | indows Server 2016 Standard (Fu<br>indows Server 2016 Datacenter (                       | 10.0.14393 V<br>10.0.14393 V                 | Port:        |
| Dedicated VDI<br>Agent address:<br>For specific provid<br>Dedicated VDI<br>10.0.17763 Hyper-V Server 2019<br>10.0.20348 Windows Server 2022 Standard (Full / Server Core)<br>10.0.20348 Windows Server 2022 Datacenter (Full / Server Core)<br>10.0.20348 Windows Server 2022 Datacenter: Azure Edition (Full / Server Core)<br>Other                                                                                                    |             |              |                | l / Server Core)<br>Full / Server Core)    | indows Server 2019 Standard (Fu<br>indows Server 2019 Datacenter (                       | ool: 10.0.17763 V<br>10.0.17763 V            | Resource p   |
| Agent address: 10.0.20348 Windows Server 2022 Standard (ruli / Server Core)<br>10.0.20348 Windows Server 2022 Datacenter (Full / Server Core)<br>10.0.20348 Windows Server 2022 Datacenter: Azure Edition (Full / Server Core)<br>Other                                                                                                    |             |              |                |                                            | yper-V Server 2019                                                                       | ed VDI 10.0.17763 H                          | Dedicati     |
| For specific providing of the specific providing of the specific provi |             |              |                | Full / Server Core)                        | indows Server 2022 Standard (FC<br>indows Server 2022 Datacenter (                       | iress: 10.0.20348 V                          | Agent ad     |
|                                                                                                    |             |              | Server Core)   | Azure Edition (Full /                      | indows Server 2022 Datacenter:                                                           | provid Other                                 | For specific |
|                                                                                                    |             |              |                |                                            |                                                                                          |                                              |              |
|                                                                                                    |             |              |                |                                            |                                                                                          |                                              |              |
|                                                                                                    |             | L            |                |                                            |                                                                                          |                                              |              |
|                                                                                                    |             |              |                |                                            |                                                                                          |                                              |              |
| OK Cancel Help                                                                                                    |             | 1            | Help           | Cancel                                     | OK                                                                                       |                                              |              |

Tip: we recommend adjusting the hypervisor subtype according to your environment.

Check credentials will validate VDI Agent authentication on hypervisor.

| HOST Properties |                                             | ? ×               |
|-----------------|---------------------------------------------|-------------------|
| General Creder  | ntials Agent settings RDP printer           |                   |
| Username: ra    | Isadmin                                     | Check Credentials |
| Password:       | ••••••                                      |                   |
|                 |                                             |                   |
|                 | Parallels Remote Application Server Conso X |                   |
|                 | Valid Credentials                           |                   |
|                 | ОК                                          |                   |
|                 |                                             |                   |
|                 |                                             |                   |
|                 |                                             |                   |
|                 | ОК С                                        | ancel Help        |

| HOST Properties                                                                                                    | ?          | $\times$ |
|----------------------------------------------------------------------------------------------------|------------|----------|
| General Credentials Agent settings RDP printer                                                                                                    |            |          |
| Preferred Connection Broker: RAS 19serv                                                                                                    |            | ~        |
| Image: Construction         Image: Construction         Image: Construction Construction         Image: Construction </td <td></td> <td></td> |            |          |
|                                                                                                    | Configure. |          |
| OK Cancel                                                                                                    | He         | elp      |

| HOST Pro             | operties                         |                     |             |                                |                                |                         |           | ?       | $\times$ |
|----------------------|----------------------------------|---------------------|-------------|--------------------------------|--------------------------------|-------------------------|-----------|---------|----------|
| General              | Credentials                      | Agent               | t settings  | RDP printer                    |                                |                         |           |         |          |
| Configu              | re the followin                  | ng settir           | ngs:        |                                |                                |                         |           |         |          |
| RDP Prir             | nter Name For                    | mat:                | Printernar  | me (from Com                   | putername) ir                  | Session no.             |           |         | $\sim$   |
| Select ti<br>may var | he "RDP Printe<br>ry depending o | er Name<br>of which | e Format" a | according to t<br>and language | he name of th<br>of the server | e redirected<br>in use. | printers. | The for | mat      |
| Rem                  | ove session n                    | umber f             | from printe | er name                        |                                |                         |           |         |          |
|                      |                                  |                     |             |                                |                                |                         |           |         |          |
|                      |                                  |                     |             |                                |                                |                         |           |         |          |
|                      |                                  |                     |             |                                |                                |                         |           |         |          |
|                      |                                  |                     |             |                                |                                |                         |           |         |          |
|                      |                                  |                     |             |                                |                                |                         |           |         |          |
|                      |                                  |                     |             |                                |                                |                         |           |         |          |
|                      |                                  |                     |             |                                |                                |                         |           |         |          |
|                      |                                  |                     |             |                                |                                |                         |           |         |          |
|                      |                                  |                     |             |                                | OK                             | Can                     | cel       | He      | p        |

5. Once the VDI agent is in **OK** state, you can continue VDI deploying.

# Managing Guest VM Pools

Pools are used to manage and publish from the Guest VMs. In order to publish a resource (even from 1 Guest) need to create a pool for this.

#### **Creating a New Pool**

1. To create a new pool select go to **VDI>Plus** icon or **Tasks>Add** or right-click on a field:

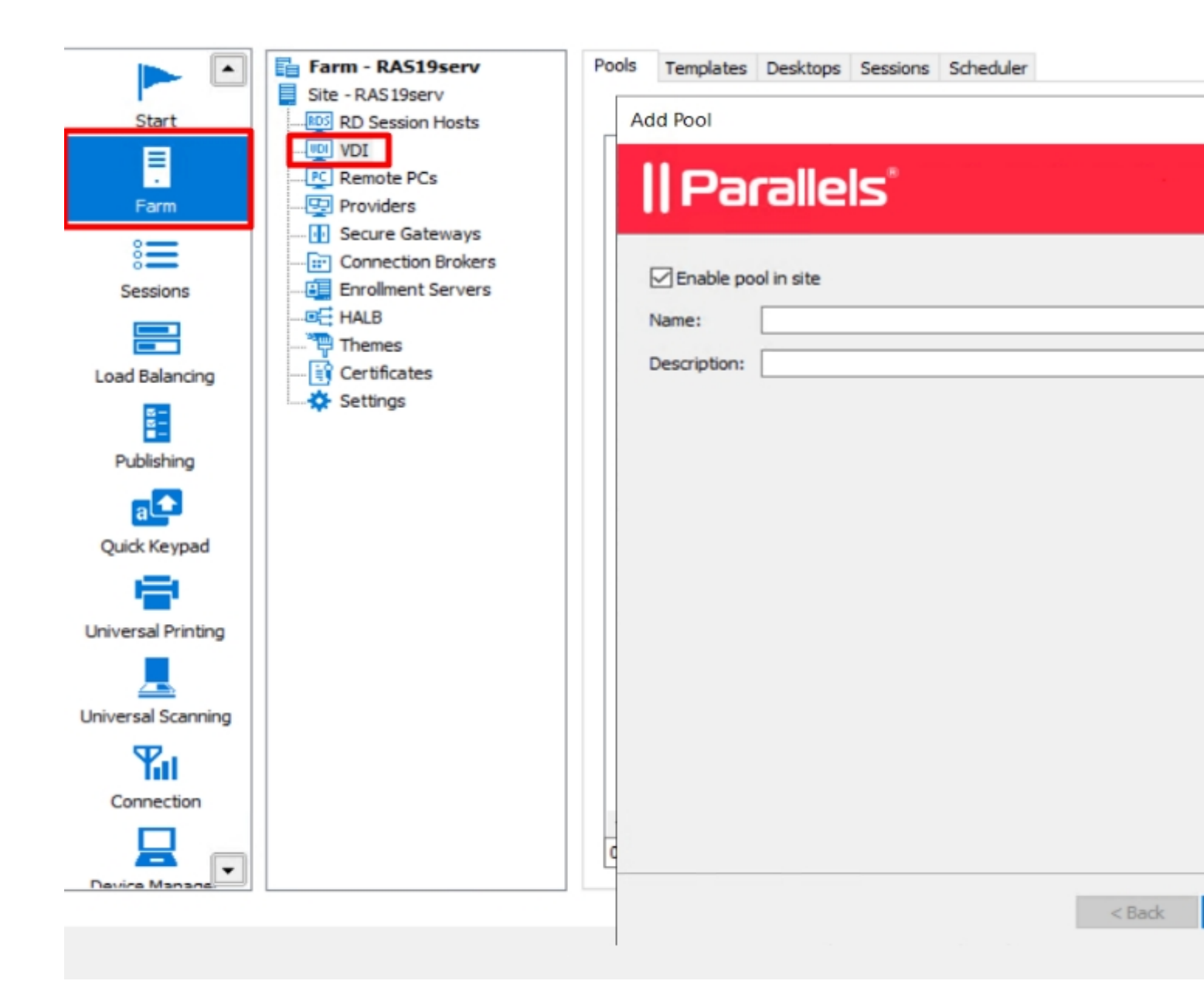

2. Specify the source of VMs for this pool.

**Resource Pool:** RAS also supports native pools of certain virtualization solutions. Therefore, if should you have a pool already set up on one of your VDI hosts, you can add that native pool to a Parallels pool.

**Template:** VMs which are made from the particular Template will be automatically added to this pool. **Note**: the Template shouldn't be configured for RDSH approach.

| Add Pool - Members |        | ?                                             | ×                        | 🛨 🖃 🔍 Та     |
|--------------------|--------|-----------------------------------------------|--------------------------|--------------|
| Parallels'         |        |                                               | <b>L</b>                 | ification by |
|                    |        | 🛨 — 🔍 TA                                      | asks 🔻                   |              |
| Name               | Туре   | All guest<br>Guest VM<br>Resource<br>Template | VMs in prov<br>1<br>pool | ider         |
|                    |        |                                               |                          |              |
|                    |        |                                               |                          |              |
|                    |        |                                               |                          |              |
| 0 items            |        |                                               |                          |              |
| Wildcard: *        |        |                                               |                          |              |
|                    | < Back | Finish                                        | Cancel                   |              |
|                    |        |                                               | Close                    | Apoly        |

3. In this article, **Guest VM** was chosen. **Status** shows if VDI Guest Agent is reporting to VDI agent.

| uest VMs Li                                          | st                                   |                                                     |                                                                      |                                                            |                                                            |                                 | ? | × |
|------------------------------------------------------|--------------------------------------|-----------------------------------------------------|----------------------------------------------------------------------|------------------------------------------------------------|------------------------------------------------------------|---------------------------------|---|---|
|                                                      |                                      |                                                     |                                                                      |                                                            | 🕃 🔍 Task                                                   |                                 |   |   |
| Guest VM<br>ESXi<br>DC<br>RAS 18serv<br>RAS 19serv 1 | Provid<br>host.r<br>host.r<br>host.r | ler<br>as.local<br>as.local<br>as.local<br>as.local | Power state<br>Powered Off<br>Powered On<br>Powered On<br>Powered On | Status Not verified Not verified Not verified Not verified | Guest OS<br>Not available<br>Windows<br>Windows<br>Windows | Tyı<br>Mic<br>Mic<br>Mic<br>Mic | C | K |
| < ditems                                             |                                      |                                                     |                                                                      |                                                            |                                                            | >                               |   |   |
| Trouting                                             |                                      |                                                     |                                                                      |                                                            |                                                            |                                 |   |   |

In case of adding a VM which has never been added to VDI, need to install RAS VDI Guest Agent on it.

|                  |        | Upgrade Parallels RA   | AS Agents              |               | ×      | ke -                                                                                                    |    |
|------------------|--------|------------------------|------------------------|---------------|--------|----------------------------------------------------------------------------------------------------|----|
| uest VMs List    | _      | Select hosts to deploy | Agent to:              |               |        | 7                                                                                                    | ×  |
|                  |        | Server                 | Status<br>Not verified | Type<br>Guest |        | s 🔻                                                                                                    |    |
| Guest VM         | Pro    |                        |                        |               |        | Ту                                                                                                    | OK |
| ESXi             | ho     |                        |                        |               |        | Mic                                                                                                    |    |
| DC               | ho     |                        |                        |               |        | Mic                                                                                                    |    |
| RAS18serv        | ho     |                        |                        |               |        | Mic                                                                                                    |    |
|                  |        |                        |                        |               |        |                                                                                                    |    |
| c                |        |                        |                        |               |        | >                                                                                                    |    |
| items, 1 selecte | d      |                        |                        |               |        |                                                                                                    |    |
|                  |        |                        |                        |               |        |                                                                                                    |    |
| tart Stop        | Susper |                        |                        |               |        |                                                                                                    |    |
| 19               |        |                        |                        | OK            | Cancel |                                                                                                    | -  |
|                  |        |                        |                        |               |        | and a start of the start of the |    |

4. Installing the RAS VDI Guest Agent. RAS VDI Guest Agent is responsible for communication between Guest VM and RAS. Guest Agent is supported on the following OS:

- Windows Server 2008 R2, 2012, 2012 R2, 2016, 2019, 2022;
- Windows 7 up to Windows 11.

For communication between VDI Guest Agent and Remote Application Server farm, the following ports should be open:

• TCP&UDP: 30006 destination RAS VDI Agent

**Note**: in case of Guest VM is situated on a different from RAS VDI Agent (RAS Connection Broker server) subnet, use the following KB to apply the setting <u>KB Parallels</u>: <u>Virtual guests and VDI agent located in different subnets</u>

Adding Agent

| Ad         | Id Pool - Members                                                                                                    | ? | × 🖿 [      |
|------------|----------------------------------------------------------------------------------------------------|---|------------|
|            | Parallels                                                                                                    |   | lification |
|            | Remote Agent Installation                                                                                                    |   | ? ×        |
| t \        | Agents to install:                                                                                                    | 1 | Install    |
| est<br>.B: | Server Status Type<br>RAS18serv (192.168.1 Complete Guest                                                                                                    |   | Done       |
| 51         | Progress:<br>192. 168. 1. 102: Log on username: Administrator<br>192. 168. 1. 102: Copying C:\Program Files (x86)\Parallels\ApplicationServer<br>\RASInstaller-19.0.23236.msi<br>192. 168. 1. 102: Executing RAS installation.<br>192. 168. 1. 102: MSI operation successful. | ^ |            |
| ms         |                                                                                                    |   |            |
|            |                                                                                                    | ~ |            |

Requirement for VDI Guest Agent push installation:

- The firewall must be configured on the server to allow push installation. Standard SMB ports (139 and 445) need to be open. See also Port reference for the list of ports used by Parallels RAS.
- SMB access. The administrative share (\\server\c\$) must be accessible. Simple file sharing must be enabled.
- Your Parallels RAS administrator account must have permissions to perform a remote installation on the server. If it doesn't, you'll be asked to enter credentials of an account that does.
- The VM should be joined to an AD domain.
- The RAS Installer also verifies the OS state If the target machine is in Reboot pending or Waiting for updates states, the installation could be failed.

5. Added to a Pool Guests are specified in a list.

|                    |                    | _     |               |           |          |           |       |      |
|--------------------|--------------------|-------|---------------|-----------|----------|-----------|-------|------|
| <b>&gt;</b>        | Farm - RAS19serv   | Pools | Templates     | Desktops  | Sessions | Scheduler |       |      |
| Start              | RD Session Hosts   |       |               |           |          |           |       |      |
| E                  |                    | Nar   | ne            |           | Descrip  | tion      |       | Memb |
| Earm               | Providers          |       | Test          |           | Lenovo   |           |       | Gues |
| 8                  | Connection Brokers | Шг    | Test Properti | ies       |          |           |       |      |
| Sessions           | Enrollment Servers | 1111  |               |           |          |           |       |      |
|                    | Themes             |       | General Me    | embers    |          |           |       |      |
| Load Balancing     |                    |       |               |           |          |           |       |      |
| 5 -<br>5 -         | Settings           |       | Name          |           |          |           | Туре  |      |
| Publishing         |                    |       | RAS 18ser     | v         |          |           | Guest |      |
| a🗲                 |                    |       |               |           |          |           |       |      |
| Quick Keypad       |                    |       |               |           |          |           |       |      |
| -                  |                    |       |               |           |          |           |       |      |
| Universal Printing |                    |       |               |           |          |           |       |      |
| <u>_</u>           |                    |       |               |           |          |           |       |      |
| Universal Scanning |                    |       |               |           |          |           |       |      |
| Tu                 |                    |       |               |           |          |           |       |      |
| Connection         |                    |       |               |           |          |           |       |      |
|                    |                    | 11    |               | - la da d |          |           |       |      |
| Device Manage      |                    |       | 1 items, 1    | selected  |          |           |       |      |
|                    |                    |       | Wildcard:     | *         |          |           |       |      |
|                    |                    |       |               |           |          |           |       | OK   |
|                    |                    |       |               |           |          |           |       |      |
|                    |                    |       |               |           |          |           |       |      |

You can also delete the VM from the Pool using **Minus** icon or right-click>**Delete** on VM.

| eneral Members      |                                                   |   |
|---------------------|---------------------------------------------------|---|
|                     | 🛨 🖃 🗸 Tasks                                       | - |
| Name                | Туре                                              |   |
| RAS18serv           | Guest                                             |   |
|                     |                                                   |   |
| Parallels Re        | ote Application Server Console $	imes$            |   |
|                     |                                                   |   |
|                     | rrent user assignment will be removed.            |   |
|                     | e you sure you want to delete guest VM RAS18serv? |   |
|                     |                                                   |   |
|                     | Yes No                                            |   |
|                     |                                                   |   |
|                     |                                                   |   |
|                     |                                                   |   |
|                     |                                                   |   |
| 1 items, 1 selected |                                                   |   |
| Wildcard: *         |                                                   |   |
|                     |                                                   |   |

6. Once the machine is added to Pool, you can observe it on Desktops tab.

**Note**: freshly added machine is in Random assignment. It means any user which was able to open a published from this Pool resource, randomly followed to such machines.

|                    |                    |       |            | Dealsteam  |          |           |            |             |
|--------------------|--------------------|-------|------------|------------|----------|-----------|------------|-------------|
|                    | Farm - RAS19serv   | Pools | s Template | s Desktops | Sessions | Scheduler |            |             |
| L. L.              | Site - RAS19serv   |       |            |            |          |           |            | Cr.         |
| Start              | RD Session Hosts   | _     |            |            |          |           | 1          | Gri         |
|                    | WDI VDI            | G     | uest VM    | Guest VM s | tate Use | er        | Assignment | IP Address  |
| •                  | PC Remote PCs      | R     | AS 18serv  | Powered Or | n        |           | Random     | 192.168.1.1 |
| Farm               | ····· 🔄 Providers  |       |            |            |          |           |            |             |
| ° <b>—</b>         | Secure Gateways    |       |            |            |          |           |            |             |
| 8=                 | Connection Brokers |       |            |            |          |           |            |             |
| Sessions           |                    |       |            |            |          |           |            |             |
|                    | IALB               |       |            |            |          |           |            |             |
|                    | ····· 🐂 Themes     |       |            |            |          |           |            |             |
| Load Balancing     | Certificates       |       |            |            |          |           |            |             |
| 8 -<br>8 -         | Settings           |       |            |            |          |           |            |             |
|                    |                    |       |            |            |          |           |            |             |
| Publishing         |                    |       |            |            |          |           |            |             |
| a                  |                    |       |            |            |          |           |            |             |
| Quick Keypad       |                    |       |            |            |          |           |            |             |
| -                  |                    |       |            |            |          |           |            |             |
| Universal Printing |                    |       |            |            |          |           |            |             |
| <u>_</u>           |                    |       |            |            |          |           |            |             |
| Universal Scanning |                    |       |            |            |          |           |            |             |
| Tu                 |                    |       |            |            |          |           |            |             |
| Connection         |                    |       |            |            |          |           |            |             |
|                    |                    | <     |            |            |          |           |            |             |
|                    |                    | 11    | tems       |            |          |           |            |             |
| Device Manager     |                    |       |            |            |          |           |            |             |
|                    |                    |       |            |            |          |           |            |             |

After the user is followed to any machine in the pool, the VM becomes **Persistent** for this particular user. Now, all published from this Pool resource will be opened on this machine. Right-click on Guest will allow you to manage **Assignment**.

Tip: you can assign a Guest to any user prior to establishing a session.

|                    | Farm - RAS19serv   | F | Pools  | Templates     | Desktops    | Sess | ions | Scheduler |               |             |
|--------------------|--------------------|---|--------|---------------|-------------|------|------|-----------|---------------|-------------|
| Start              | Site - RAS19serv   |   |        |               |             |      |      |           |               | G           |
| Start              | WDI VDI            |   | Cuer   | + VM          | Cuest VM st | - to | Line |           | Accionment    | TD Address  |
| <b>—</b>           | Remote PCs         |   | RAS    | 18serv        | Powered Or  | ate  | rast | 11@ras    | Persistent    | 192, 168, 1 |
| Farm               | ···· 🕎 Providers   |   |        | 100011        | Towered of  |      |      | 126103    | r croioterite | 192110011   |
| 8                  | Connection Brokers |   |        |               |             |      |      |           |               |             |
| Sessions           | Enrollment Servers |   |        |               |             |      |      |           |               |             |
|                    | Themes             |   |        |               |             |      |      |           |               |             |
| Load Balancing     | Certificates       |   |        |               |             |      |      |           |               |             |
| 8 -<br>8 -<br>■ -  | Settings           |   |        |               |             |      |      |           |               |             |
| Publishing         |                    |   |        |               |             |      |      |           |               |             |
| a                  |                    |   |        |               |             |      |      |           |               |             |
| Quick Keypad       |                    |   |        |               |             |      |      |           |               |             |
| -                  |                    |   |        |               |             |      |      |           |               |             |
| Universal Printing |                    |   |        |               |             |      |      |           |               |             |
|                    |                    |   |        |               |             |      |      |           |               |             |
| Universal Scanning |                    |   |        |               |             |      |      |           |               |             |
| Tu                 |                    |   |        |               |             |      |      |           |               |             |
| Connection         |                    |   | 1      |               |             |      |      |           |               |             |
|                    |                    |   | 1 iten | ns, 1 selecte | d           |      |      |           |               |             |
| Device Manage      |                    |   |        | -             |             |      |      |           |               |             |
|                    |                    |   |        |               |             |      |      |           |               |             |
|                    |                    |   |        |               |             |      |      |           |               |             |

Under **Guest VM>Properties>Settings** you can also specify the different scenarios in order to user Guests efficiently.

| <b>&gt;</b>        | Farm - RAS19serv                                                                   | Pools    | Templat             | es Desk               | tops Sessio        | ns Scheduler   |            |             |
|--------------------|------------------------------------------------------------------------------------|----------|---------------------|-----------------------|--------------------|----------------|------------|-------------|
| Start              | Site - RAS 19serv                                                                  |          |                     |                       |                    |                |            | Gr          |
| E                  |                                                                                    | Gue      | est VM              | Guest                 | VM state           | User           | Assignment | IP Address  |
| Farm               | Remote PCs                                                                         | RA       | S18serv             | Power                 | ed On              |                | Random     | 192.168.1.1 |
| Sessions           | ····· 🔃 Secure Gateways<br>····· 😥 Connection Brokers<br>···· 🗐 Enrollment Servers |          | Guest VM<br>General | Propertio<br>Settings | es<br>User profile | e Optimization | Security   |             |
|                    | HALB                                                                               |          | Inher               | it default            | settings           |                |            |             |
| Load Balancing     | Certificates                                                                       |          | Applic              | ation ses             | sion linger        | ing            |            |             |
| ⊠<br>⊠<br>■        | Settings                                                                           |          | Logoff              | active se             | ssion after:       | Never          |            |             |
| Publishing         |                                                                                    |          | Action              | s                     |                    |                |            |             |
| a🔁                 |                                                                                    |          | On ses              | sion:                 |                    | Logoff         |            |             |
| Quick Keypad       |                                                                                    |          | Perfor              | m action:             |                    | Unassign       |            |             |
| -                  |                                                                                    |          | After:              |                       |                    | 5 minutes      |            |             |
| Universal Printing |                                                                                    |          |                     |                       |                    |                |            |             |
| <u>_</u>           |                                                                                    |          |                     |                       |                    |                |            |             |
| Universal Scanning |                                                                                    |          |                     |                       |                    |                |            |             |
| Yal                |                                                                                    |          |                     |                       |                    |                |            |             |
|                    |                                                                                    | <<br>1 i |                     |                       |                    |                |            |             |
|                    |                                                                                    |          |                     |                       |                    |                | ОК         | Ca          |
|                    |                                                                                    |          |                     |                       |                    |                |            |             |

Sometimes, a newly added machine already has a **User** and **Random** assignment. This could cause an unexpected behavior. The cause could be a bypass RDP-session to this Guest.

|                    | Farm - RAS19serv                                              | Pools       | s Templates     | Desktops    | Sessions | Sched | luler      |       |
|--------------------|---------------------------------------------------------------|-------------|-----------------|-------------|----------|-------|------------|-------|
| Start              | Site - RAS19serv                                              |             |                 |             |          |       |            |       |
|                    | VDI                                                           | Gu          | uest VM         | Guest VM st | tate Us  | er    | Assignment | IP Ad |
| Farm               | Providers                                                     | R/          | AS 18serv       | Disconnecte | ed ra    | sadmi | Random     | 192.  |
| Sessions           | Secure Gateways     Connection Brokers     Enrollment Servers |             |                 |             |          |       |            |       |
| Load Balancing     |                                                               |             |                 |             |          |       |            |       |
| Publishing         | Settings                                                      |             |                 |             |          |       |            |       |
| Quick Keypad       |                                                               |             |                 |             |          |       |            |       |
| Universal Printing |                                                               |             |                 |             |          |       |            |       |
| Lniversal Scanning |                                                               |             |                 |             |          |       |            |       |
| Tu                 |                                                               |             |                 |             |          |       |            |       |
| Connection         |                                                               | <           |                 |             |          |       |            |       |
|                    |                                                               | <b>1</b> it | tems, 1 selecte | d           |          |       |            |       |
| Device Manane      |                                                               |             |                 |             |          |       |            |       |

Prior to **Unassign** the user, log off the session on **Sessions** tab.

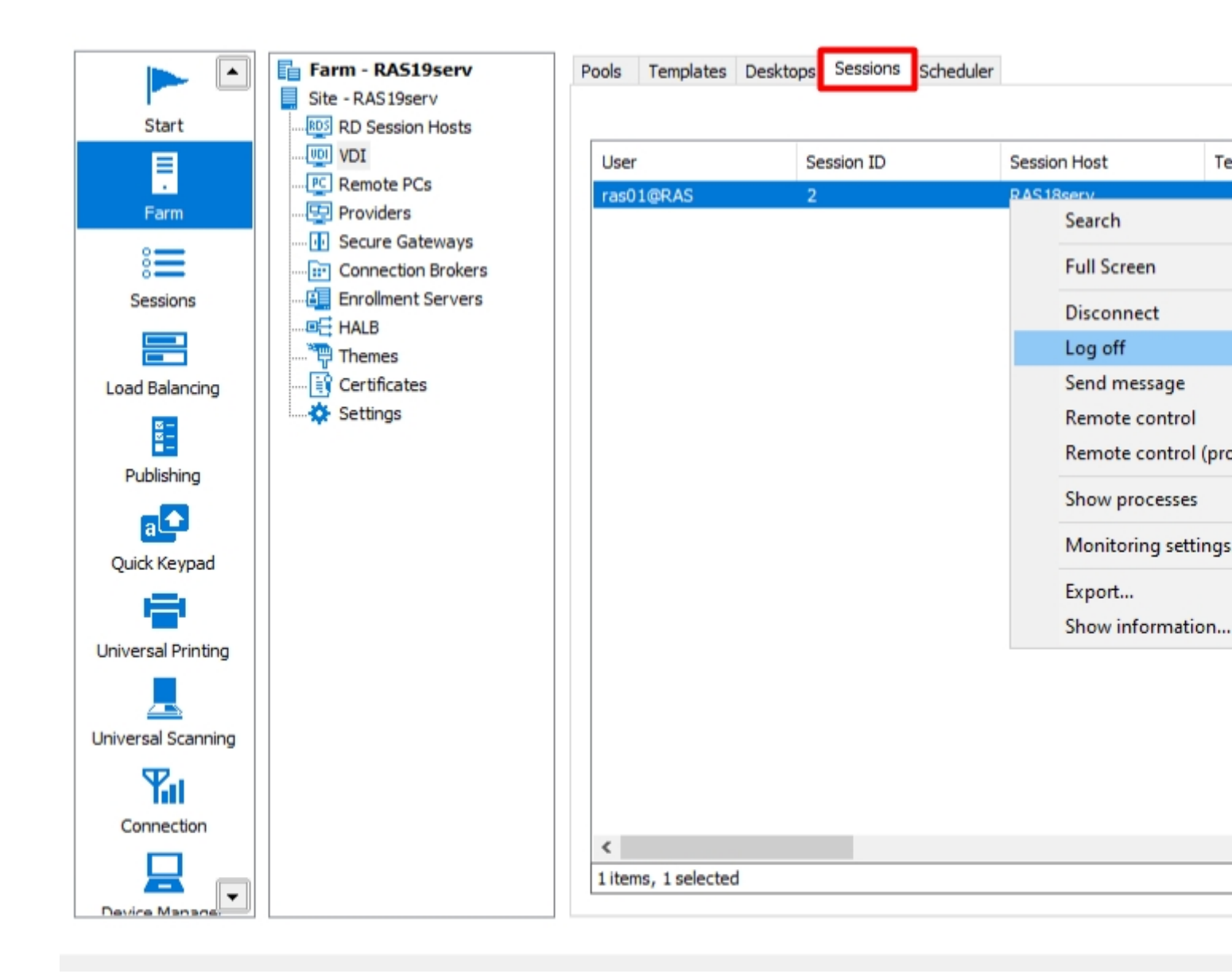

7. Now, you have a Pool a Guest VM in it, so it's possible to publish a resource using VDI.

#### **Publishing Resources from VDI Pool**

By following the procedure below, you will be able to publish the **Desktop** from the VDI pool:

1. Click **Add** from the **Publishing** category to launch the publishing wizard.

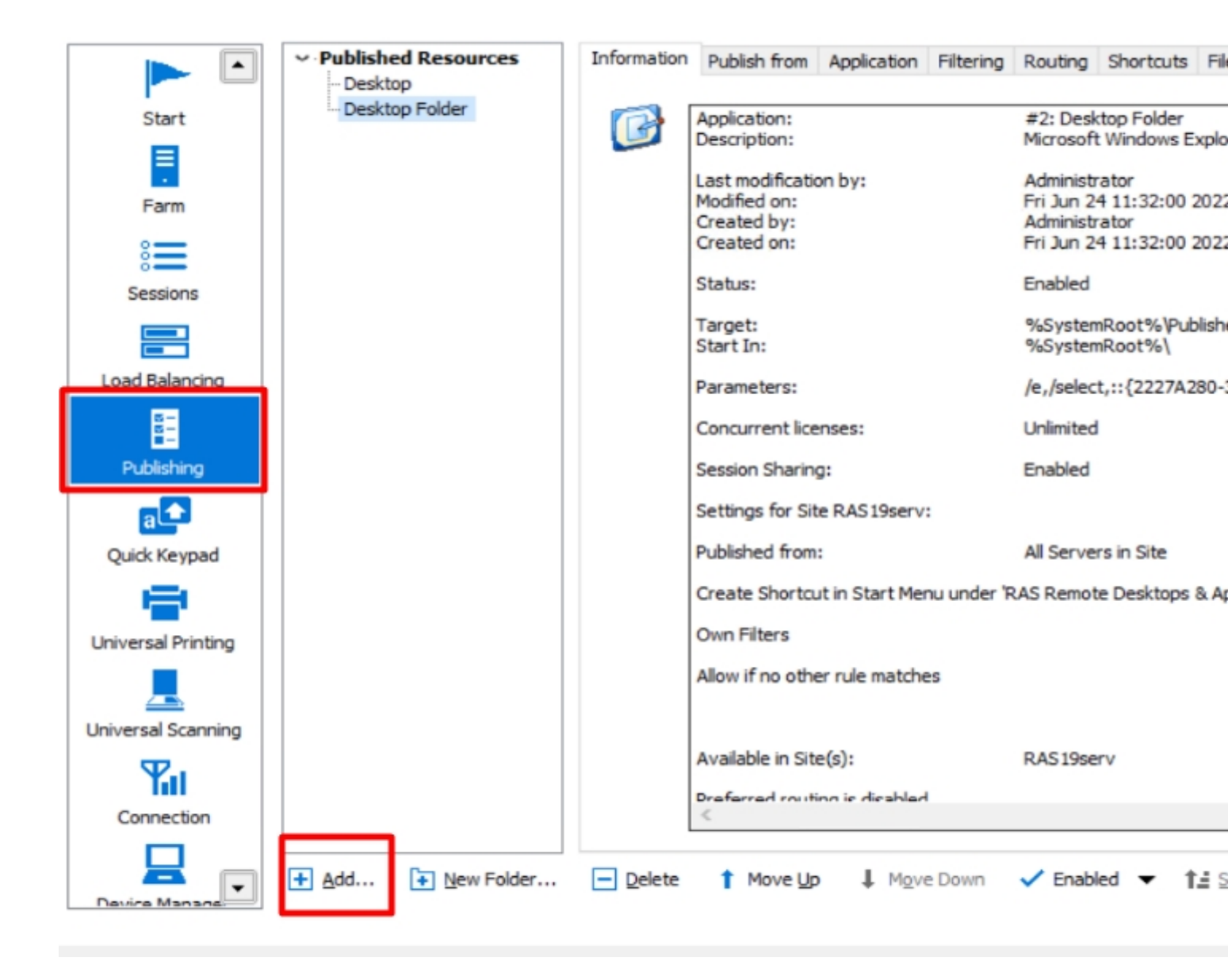

2. Choose an item to publish.

| Publish Resource Wizard - Item Type                              | ? ×         |
|------------------------------------------------------------------|-------------|
| Parallels"                                                       |             |
| What do you want to publish?                                     |             |
| OApplication                                                     | <b>—</b>    |
| Publish an application.                                          |             |
| Desktop                                                          |             |
| Publish a desktop.                                               |             |
| O App-Y application                                              |             |
| Publish an App-V containerized application.                      |             |
| ○ Web application                                                | Http://     |
| Publish a web link such as CRM system or a search engine.        |             |
| ODocument                                                        |             |
| Publish a document such as a Word document or Excel spreadsheet. |             |
| ○ Folder on the file system                                      |             |
| Publish a network folder via UNC path.                           |             |
|                                                                  |             |
|                                                                  | -           |
|                                                                  |             |
| Rade Next >                                                      | Cancel Help |
| V Dack Next >                                                    | nep         |

3. In the second step of the wizard select Virtual Desktop.

| Publish | Resource | Wizard - | Desktop | Type |
|---------|----------|----------|---------|------|
|---------|----------|----------|---------|------|

| Parallels"                                         |               |        |      |
|----------------------------------------------------|---------------|--------|------|
| What type of desktop do you want to publish?       |               |        |      |
| O RD Session Host Desktop                          |               |        | RDS  |
| Publish a desktop session from a RD Session Host.  |               |        | _    |
| Virtual Desktop                                    |               |        | VDI  |
| Publish a desktop session from a Virtual Guest.    |               |        | Ŧ    |
| Remote PC Desktop                                  |               |        | PC   |
| Publish a desktop from a Remote Personal Computer. |               |        | -    |
|                                                    |               |        |      |
|                                                    |               |        |      |
|                                                    |               |        |      |
|                                                    |               |        |      |
|                                                    |               |        |      |
|                                                    |               |        |      |
|                                                    |               |        |      |
|                                                    |               |        |      |
|                                                    |               |        |      |
| -<br>1                                             |               |        |      |
|                                                    | < Back Next > | Cancel | Help |

?

 $\times$ 

Class

4. In the **Publish from** check the desired Pool.

| Publish Resource wizdru - Publi |
|---------------------------------|
|---------------------------------|

| Publish Resource Wizard - Publish from |          |        |        |        | ? | ×              |
|----------------------------------------|----------|--------|--------|--------|---|----------------|
| Parallels"                             |          |        |        |        |   | 8-<br>8-<br>8- |
| Any Guest VM from pool                 |          |        |        |        |   |                |
| Name Test                              |          |        |        |        |   |                |
|                                        |          |        |        |        |   |                |
|                                        |          |        |        |        |   |                |
|                                        |          |        |        |        |   |                |
|                                        |          |        |        |        |   |                |
| Specific Template                      | Provider |        |        |        |   |                |
| None                                   | FIONDEI  |        |        |        |   |                |
|                                        |          |        |        |        |   |                |
|                                        |          |        |        |        |   |                |
|                                        |          |        |        |        |   |                |
|                                        |          |        |        |        |   |                |
|                                        |          |        |        |        |   |                |
|                                        |          | < Back | Next > | Cancel | н | elp            |

5. Specify the published resource configuration.

#### Π-

?

| $\times$ |  |
|----------|--|
| -        |  |
| 5        |  |
|          |  |

| P | ar | а | 12 | 5 |
|---|----|---|----|---|
|   |    |   |    |   |

| esktop         |                                       |     |
|----------------|---------------------------------------|-----|
| Name:          | Desktop Test pool                     |     |
| Description:   |                                       |     |
|                | Start automatically when user logs on |     |
|                | Exclude from session prelaunch        |     |
|                | Change Icon                           |     |
| roperties      |                                       |     |
| Desktop Size:  | Full Screen                           | ~ X |
| Multi-Monitor: | Use Client Settings                   |     |
|                | Persistent                            |     |
|                |                                       |     |
|                |                                       |     |
|                |                                       |     |
|                |                                       |     |
|                |                                       |     |
|                |                                       |     |
|                |                                       |     |
|                |                                       |     |
|                |                                       |     |

6. Choose the desired state of the published Desktop and click Finish.

Note: The same procedure applies when publishing a different resource.

### **VDI Templates**

In order to get info about the Templates and how to publish resources from the Template, use the following KB Deploying Remote Application Server Templates

© 2024 Parallels International GmbH. All rights reserved. Parallels, the Parallels logo and Parallels Desktop are registered trademarks of Parallels International GmbH. All other product and company names and logos are the trademarks or registered trademarks of their respective owners.